# チェックゲートシステムの使い方

## ■操作画面

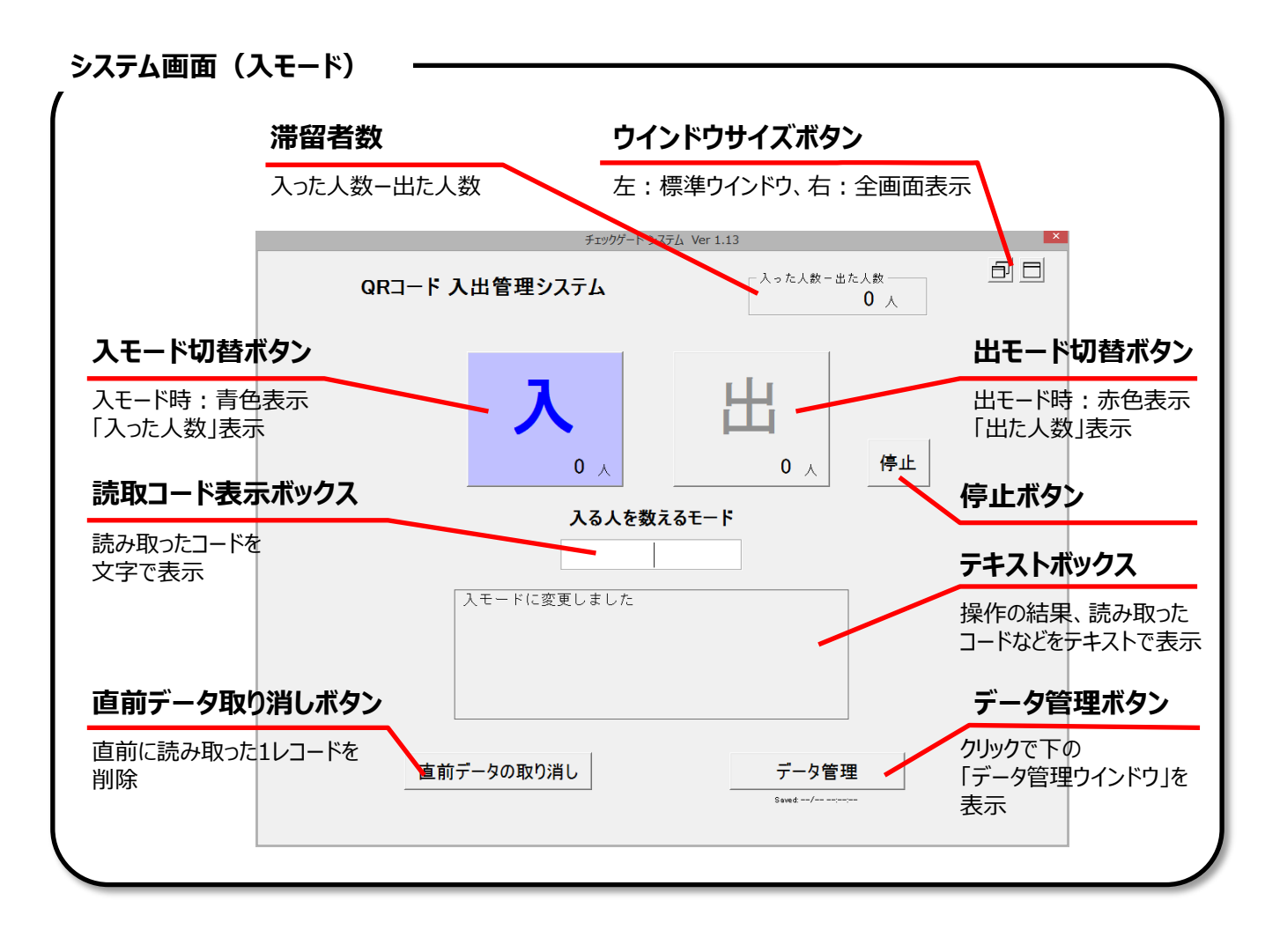

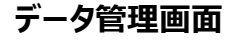

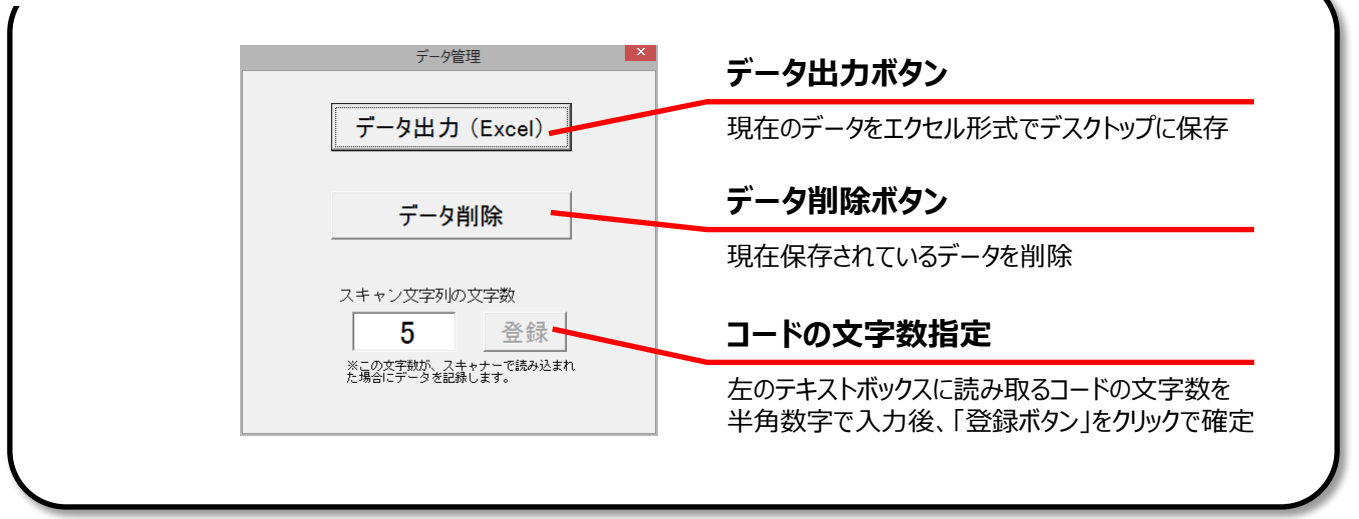

## ■使用前の準備

### ●システムファイルの起動

 システムファイル「チェックゲートシステムv1.13(v以下はバージョン)」を、使用するPCに コピーしてください。
 ※Exell上で動作し、ファイルの保存なども.xlsmでされますので、Exellがインストールされ ていないPCでは使用できません。また、特別なアプリケーションのインストール等はひつよう ありません。

※動作はWindows OSでしか、検証されていません。

- 2. ファイルをWクリック(または右クリックのしかるべきメニュー)して起動してください。
- 3. <u>起動時、ワークシートが表示され、リボン(メニューバー)直下に「セキュリティの警告」が</u> <u>表示された場合は、「コンテンツの有効化」をクリックして、システムを起動してください。</u>シス テムの画面が表示されます。

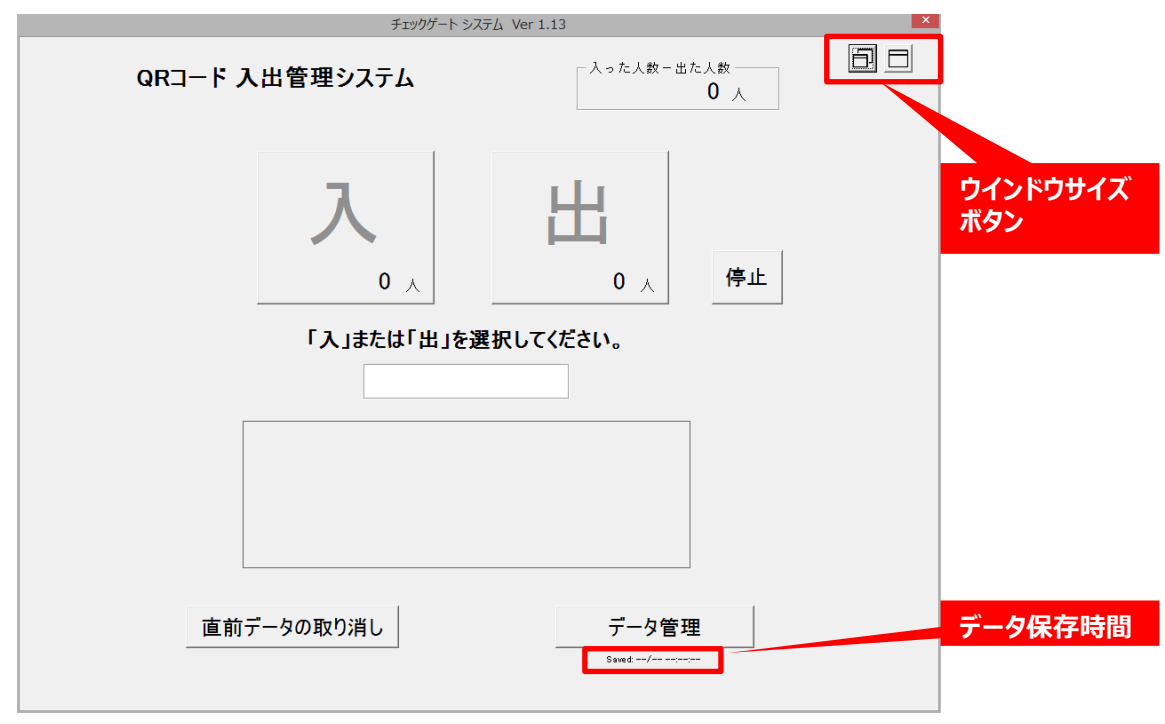

システム画面

- 全画面で使用する場合、ウインドウの周りに余白がある(特に初回起動時)ことがあり ます。右上のウインドウサイズボタン「標準サイズ(左側)」で標準サイズにした後、「最大 化ボタン」でウインドウを最大サイズにすれば解消されます。
   ※タスクバーの設定などにより一部余白が残る場合があります。(特に、「タスクバーを隠 す設定」やタスクバーの表示位置を変えている場合は、余白が残ります)
- 5. <u>本システムは3分毎に、自動でデータを保存します。データ保存は、3分毎に自動で行われますが、スキャン中のほか、PCに負荷がかかっている場合(自動アップデート時やハードディスクのスキャン時など)はスキップします。</u> ※読込開始後、最初の3分の時点でPCに負荷があり、自動保存がされない場合、システムエラーとなり、以降自動保存が行われない場合があります。本番3分以上前に(可能なら10分前程度)に起動、テスト読込を行い、自動保存が行われているか確認していただくことをお勧めします。自動保存が行われていなくてもそれ以外の機能には影響ありません。

## ■使用前の準備

●初期設定

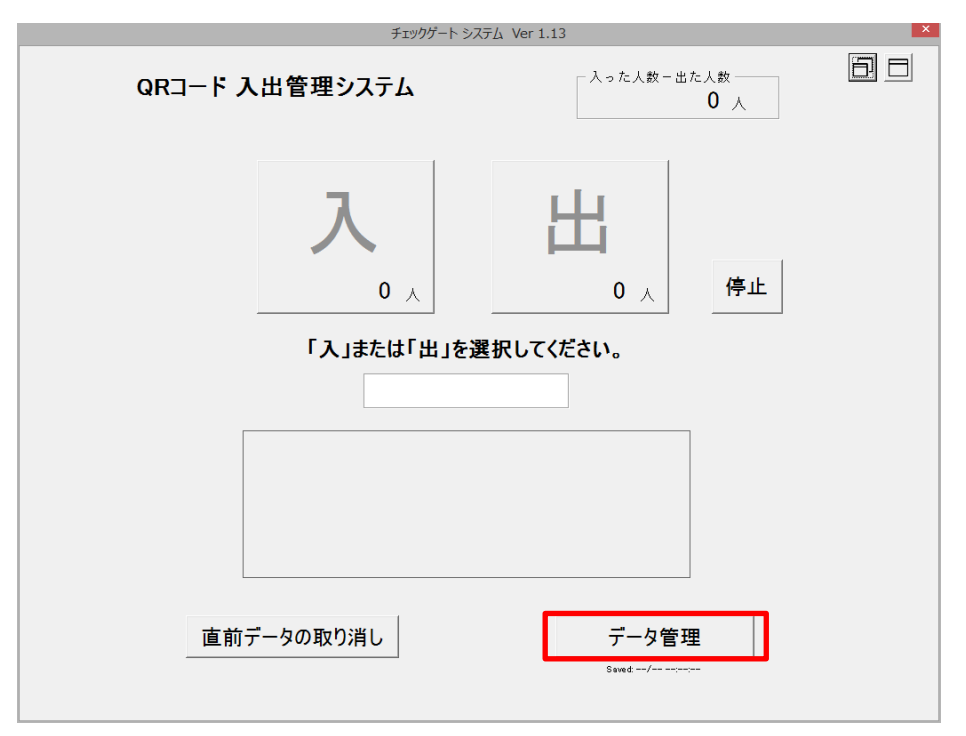

#### システム画面

1. システム画面の「データ管理」ボタンをクリックして、データ管理ウインドウを表示します。

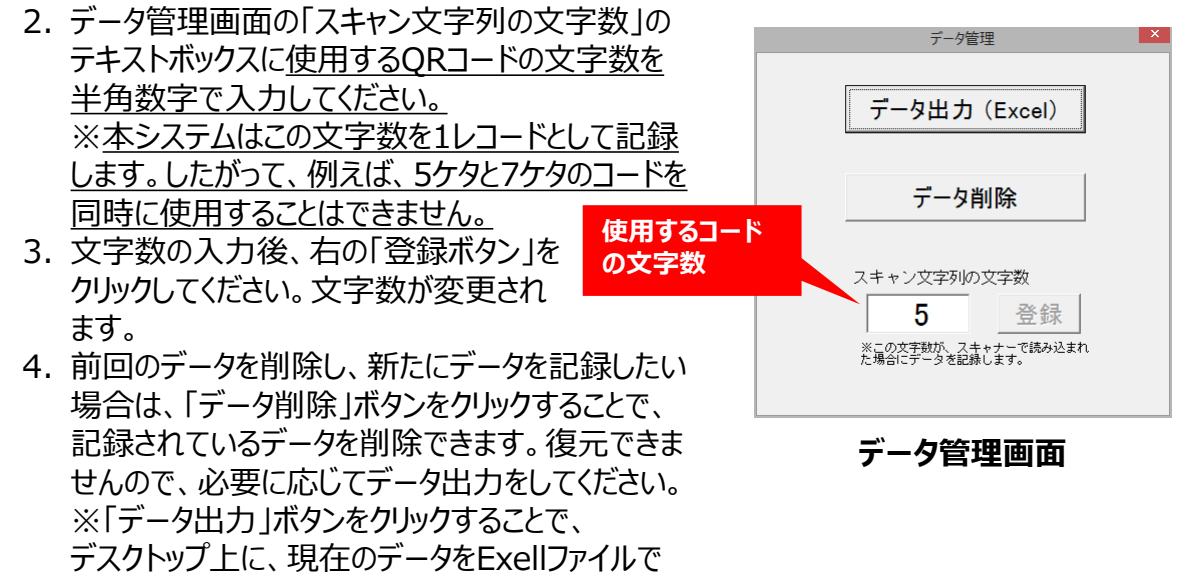

保存できます。ファイル名の末尾には出力した年月日、時間が記録されます。

5. 設定が終了したら、「データ管理画面」を閉じてください。

## ●コードスキャナの接続

- 1. コードスキャナをUSB接続してください。トラブル回避のため、ブルートゥースは推奨しません。
- 2. スキャナの接続は、システムの起動前後を問いません。

<u>※コードスキャナを取り外すとき、OSが強制終了する場合がありますので、取り外し前にシス</u> テムを終了するか、データの出力をするようお勧めします。(スキャナとPC間の問題) ※リハーサルは本番と同様に実施、本番前に初期状態にしてください。

| チェックゲート システム        | /er 1.13               | ×  |
|---------------------|------------------------|----|
| QRコード 入出管理システム      | 入った人数-出た人数<br>0 人      | ₽□ |
| <b>入</b> て一ドに変更しました | <b>比</b><br>0 ∧<br>E-F |    |
| 直前データの取り消し          | データ管理<br>Saved/        |    |

システム画面(入モード)

## ●コードのスキャン

- 「入」または「出」のボタンをクリックして、スキャン待機状態にしてください。 テキストエリアに、「入モードに変更しました」または、「出モードに変更しました」と表示され るので、目視で確認してください。 ※「入モード」ではボタンが青色、「出モード」ではボタンが赤色になります。 ※「入モード」、「出モード」は適宜切り替えができます。
- 2. スキャナでコードを読み込むと、通常スキャナから「ピッ」音、<u>テキストエリアに「00000番を</u> <u>読み込みました」と表示</u>されます。
- 3. <u>連続して同じコードを読み込んだ場合のみ、読込ミスと判断して記録されません。</u> テキストエリアに「スキャンデータが重複のため登録しません」と表示されます。
- 4. 直前に読み込んだ1回分のデータを取り消すことができます。「直前データの取り消し」ボタ ンをクリックしてください。
- スキャンを停止する場合(休憩など中座する場合など)は、誤入力を防止するため、
  「停止」ボタンをクリックしてください。スキャナでコードを読み取ってもシステムは動作しません。再開時には「入」「出」ボタンをクリック、待機状態を確認後、読取を開始してください。
- 何らかのトラブルでスキャナでの読取が出来なくなった場合、数字キーから入力できます。
  半角数字で指定した文字数(例:5文字の場合00001)を入力してください。最後の 数字が入力されると1レコードとして記録されます。

### ※本番中(システムの稼働中)、別のアプリケーションは起動・使用しないでください。 スキャナが読み取ったコードを本システム以外の別のアプリケーションに渡してしまい、 記録されません。

## ■本番

●データの出力

| チェックゲート システム                                                   | Ver 1.13          | ×  |
|----------------------------------------------------------------|-------------------|----|
| QRコード 入出管理システム                                                 | 入った人数一出た人数 ―― 0 人 | ₽□ |
| 入<br>の<br>人<br>入<br>る<br>人<br>を数<br>え<br>る<br>し<br>に<br>変更しました |                   |    |
| 直前データの取り消し                                                     | データ管理<br>Saved/   |    |

システム画面(入モード)

1.「データ管理」ボタンをクリック、「データ管理画面」の 「データ出力」をクリックすることで、.xlsmのデータシート をデスクトップに保存できます。ファイル名の末尾には 出力した年月日、時間が記録されます。 保存されるデータは、「データ削除」されるまで、新しい レコードが追加されたものになります。

#### ※突然のPCや電源トラブルに備え、適当な頻度での 出力をお勧めします。

| データ管理                                                |
|------------------------------------------------------|
| データ出力(Excel)                                         |
| データ削除                                                |
| <br>スキャン文字列の文字数                                      |
| <b>5</b> 登録<br>*この文字類が、スキャナーで読み込まれ<br>た場合にデータを記録します。 |
|                                                      |

## データ管理画面

## ■出力データ(Exellワークシート)

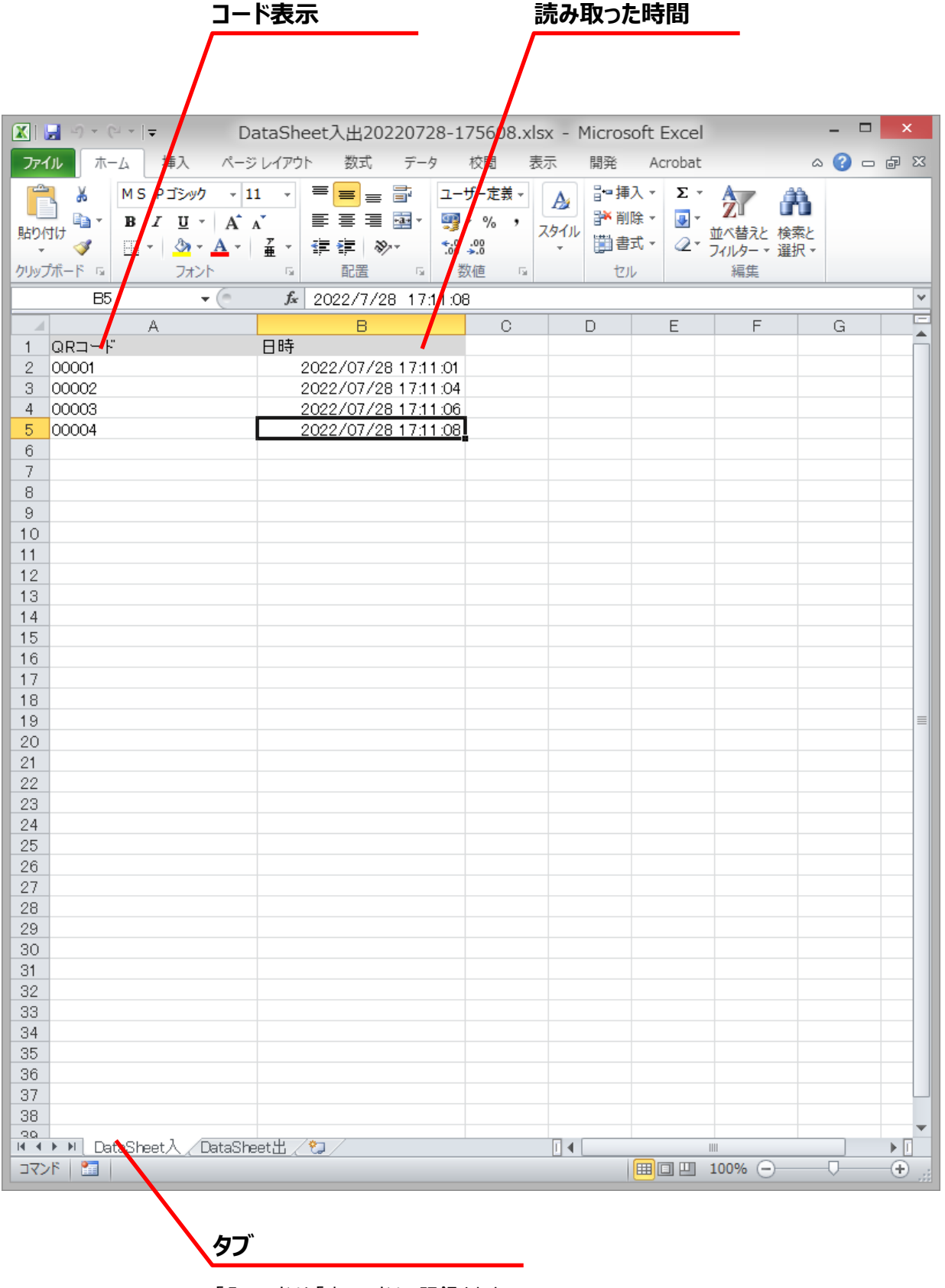

「スモード」と「出モード」で記録されたコードは別シートに格納されます